## 2.5 KREIRANJE DODATNOG ZAHTEVA ZA MP

|          | Ako kod primljene <i>COBISS3/MP-narudžbine</i> ili <i>COBISS/OPAC-narudžbine</i> prilikom pregleda podataka o građi ustanovimo da naručilac naručuje više jedinica građe (npr. više delova monografske publikacije ili više svezaka serijske publikacije), moramo kreirati dodatne zahteve za MP – primljene <i>COBISS/OPAC-narudžbine</i> ili <i>COBISS3/MP-narudžbine</i> . Kod osnovnog zahteva za MP, koji smo primili od naručioca, i kod dodatnih zahteva za MP promenimo podatke o građi tako da svaki zahtev uključuje bibliografske podatke o <i>samo</i> jednoj jedinici građe (vrednost kod atributa "Deo/broj" u editoru <b>Građa</b> ), a možemo dopisati i druge podatke o građi koji nedostaju. |
|----------|----------------------------------------------------------------------------------------------------|
|          | Preporučljivo je da pre kreiranja dodatnih zahteva odštampamo podatke o osnovnoj <i>COBISS3/MP-narudžbini</i> ili <i>COBISS/OPAC-narudžbini</i> koju smo primili od naručioca (v. pogl. 2.1.7).                                                                                                    |
| Uslov    | Zahtev za MP, kod kojeg želimo da kreiramo dodatni zahtev za MP, je primljena <i>COBISS3/MP-narudžbina</i> ili <i>COBISS/OPAC-narudžbina</i> sa statusom <i>dospelo</i> ili <i>određen dobavljač</i> .                                                                                                    |
| Postupak | 1. U klasi <b>Zahtev za MP</b> potražimo i izaberemo primljenu <i>COBISS3/MP-narudžbinu</i> ili <i>COBISS/OPAC-narudžbinu</i> .                                                                                                    |
|          | 2. Izaberemo metodu Objekt / Kreiraj dodatni zahtevek za MP.                                                                                                    |
|          | Otvara se prozor s pitanjem "Da li stvarno želite da kreirate dodatni zahtev za MP?".                                                                                                    |
|          | 3. Kliknemo dugme <b>Da</b> .                                                                                                    |
|          | Kreirani zahtev za MP pohranjuje se u bazu podataka o zahtevima za MP sa<br>istim opštim podacima i podacima o građi kao kod zahteva za MP koji smo<br>izabrali za osnovu dodatnog zahteva za MP (dodatni zahtev za MP ima sve<br>karakteristike dospele <i>COBISS3/MP-narudžbine</i> ili <i>COBISS/OPAC-</i><br><i>narudžbine</i> ). Kod dodatnog zahteva promenimo podatke o naručenoj jedinici<br>građe (vrednost kod "Deo/broj" u editoru <b>Građa</b> ). Ispravke unesemo i u<br>osnovni zahtev za MP, ako to nismo učinili pre kreiranja dodatnog zahteva za<br>MP.                                                                                                    |
|          | Kreiranjem dodatnog zahteva za MP menjaju se i vrednosti na numeratorima građe kod naručioca: ukupan broj svih njegovih zahteva za MP se povećava, a povećava se i broj jedinica za naručivanje.                                                                                                    |
|          | Istovremeno se građa iz dodatnog zahteva za MP uvrštava u spisak građe iz<br>svih otvorenih zahteva za MP kod naručioca i, ako smo kod osnovnog zahteva<br>već odredili dobavljača, i kod partnera u ulozi dobavljača. Dok ne zaključimo<br>obradu zahteva naručioca, građu možemo izabrati, ako u spisku objekata, koji<br>su povezani sa izabranim naručiocem ili dobavljačem, otvorimo mapu                                                                                                    |

| Status nakon                        | Zahtev za MP                                                                                                    |
|-------------------------------------|----------------------------------------------------------------------------------------------------|
| kreiranja dodatnog<br>zahteva za MP | • dospelo ili određen dobavljač                                                                                         |
|                                     | Građa                                                                                                    |
|                                     | • evidentiran zahtev ili određen dobavljač                                                                              |
| Kako dalje                          | U dodatnom zahtevu za MP promenimo podatke o naručenim jedinicama (vrednost kod atributa "Deo/broj"; v. i pogl. 2.1.3). |

## Naručilac – građe iz otvorenih zahteva (MP) ili Dobljač – građa iz otvorenih zahteva (MP).